# Outlook Express 轉換至 Outlook 2003

前言:在 Vista 或 Windows 7 環境下,已經沒有 outlook express,取而代之的 是 Window Live Mail,故轉換至 Outlook 2003 必須先藉由 Livemail 進行轉換。

過程:主要分成兩大部分,第一為郵件的轉換,其二為聯絡人之轉換。轉換過程 依序如下。 在 Windows Vista 或 Windows 7 系統中藉由 Livemail 將舊有 Outlook Express 信件 匯入,步驟如下:

開啟 Livemail,並點選紅色框處。

| □   🔒 🖓 📑 🔻   快速檢視 - Wind             | ows Live Mail                                                                                                    | - • ×  |
|---------------------------------------|----------------------------------------------------------------------------------------------------|--------|
| ■■■ 常用 資料夾 檢視                         | 帳戶                                                                                                    | 0      |
| 電子相片電項目<br>郵件子郵件・<br>新増         近級 刪除 | D)     回覆     全部     時寄     即時     一日     一日     日     日 |        |
| ▲快速檢視 🔌                               |                                                                                                    |        |
| 未讀取的鄧件<br>連絡人的未讀取鄧件<br>未讀取的摘要         |                                                                                                    |        |
| 寄件匣                                   |                                                                                                    |        |
| ▲郵件檔資料夾<br>草稿<br>高件備分<br>删除的郵件        |                                                                                                    |        |
| 3 野牛                                  |                                                                                                    |        |
| 於 行事層                                 |                                                                                                    |        |
| □□ 建始八 ◎ 摘要                           |                                                                                                    |        |
| → 新聞群組                                |                                                                                                    |        |
|                                       |                                                                                                    | 線上工作 😜 |

點選『匯入郵件』

| - |                |   |
|---|----------------|---|
|   | 新增( <u>N</u> ) | × |
|   | 儲存( <u>S</u> ) | Þ |
|   | 列印(P)          |   |
|   | 匯入郵件(])        |   |
| R | 匯出電子郵件(E)      | × |
|   | 選項( <u>O</u> ) | × |
| 1 | 關於( <u>B</u> ) |   |
|   | 結束( <u>X</u> ) |   |
|   |                |   |

#### 第2頁共16頁

|  | 選擇 | <sup>C</sup> Microsoft Outloo | ok Express 6 ျ | 後點選下一步。 |
|--|----|-------------------------------|----------------|---------|
|--|----|-------------------------------|----------------|---------|

| Windows Live Mail 匯入工具                           |                                 |
|--------------------------------------------------|---------------------------------|
| 選擇程式                                             |                                 |
|                                                  |                                 |
| 選擇您要匯入的電子郵件格式(2)                                 |                                 |
| Microsoft Outlook Express 6<br>Windows Live Mail |                                 |
| Windows Mail                                     |                                 |
|                                                  |                                 |
|                                                  |                                 |
|                                                  |                                 |
|                                                  |                                 |
|                                                  |                                 |
|                                                  |                                 |
|                                                  |                                 |
|                                                  |                                 |
|                                                  | < 工一步(B) <b>下一步(D) &gt; 取)府</b> |

選擇『瀏覽』, 選取 Outlook Express 當初存放之目錄資料夾即可。

| Windows Liv | ve Mail 匯人工具                    |          | ×  |
|-------------|---------------------------------|----------|----|
| 郵件位置        |                                 |          |    |
|             |                                 |          |    |
| 無法判         | 判定您的電子郵件的所在位置。請先選擇您要匯入之郵件的所在位置。 |          |    |
|             |                                 |          |    |
| D:\em       | mail 瀏覽.(R)                     |          |    |
|             |                                 |          |    |
|             |                                 |          |    |
|             |                                 |          |    |
|             |                                 |          |    |
|             |                                 |          |    |
|             |                                 |          |    |
|             |                                 |          |    |
|             |                                 |          |    |
|             | <上一步B)                          | 下一步(N) > | 取消 |

選擇『所有資料夾』或『選取的資料夾』可以個別選取欲匯入之資料夾,後點選 下一步即可開始匯入,如下圖所示。

| Windows Live Mail 匯入工具                                                                                                    | <b>×</b>                |
|----------------------------------------------------------------------------------------------------|-------------------------|
| 選擇資料夾                                                                                                    |                         |
|                                                                                                    |                         |
| 選擇您要匯入 Windows Live Mail 的郵件資料夾。按 [下一步] 來執行匯                                                                                                    | 入作業。                    |
| ●所有資料夾(A)                                                                                                    |                         |
| ◎ 選取的資料夾(S):                                                                                                    |                         |
| <ul> <li>●本機資料夾</li> <li>●收件匣</li> <li>●好文章</li> <li>● 其他</li> <li>● 其他</li> <li>● 其他</li> <li>● 其他</li> <li>● 第務資料</li> <li>● 驚方資料</li> <li>● 照片</li> <li>● 審險業績報表</li> <li>● 廠商特惠方案</li> </ul> | -                       |
|                                                                                                    | <上一步B) 下一步 20 > 取消 取消 ■ |

開始匯入資料。

| 匯入郵件                       | ×  |
|----------------------------|----|
| 正在匯入 草稿<br>第 6 封郵件 (共 6 封) | 取消 |
|                            |    |

已完成全部匯入,點選『完成』。

| Windows Live Mail 匯入工具                    | 23             |
|-------------------------------------------|----------------|
| 匯入完成                                      |                |
|                                           |                |
|                                           |                |
| 您的郵件已經以 Microsoft Outlook Express 6 格式匯入。 |                |
|                                           |                |
|                                           |                |
|                                           |                |
|                                           |                |
|                                           |                |
|                                           |                |
|                                           |                |
|                                           |                |
|                                           | <b>T</b> +11/K |
|                                           | ,风             |

檢查郵件匯入結果,匯入後的資料將會存放在『匯入的資料夾->本機資料夾』。

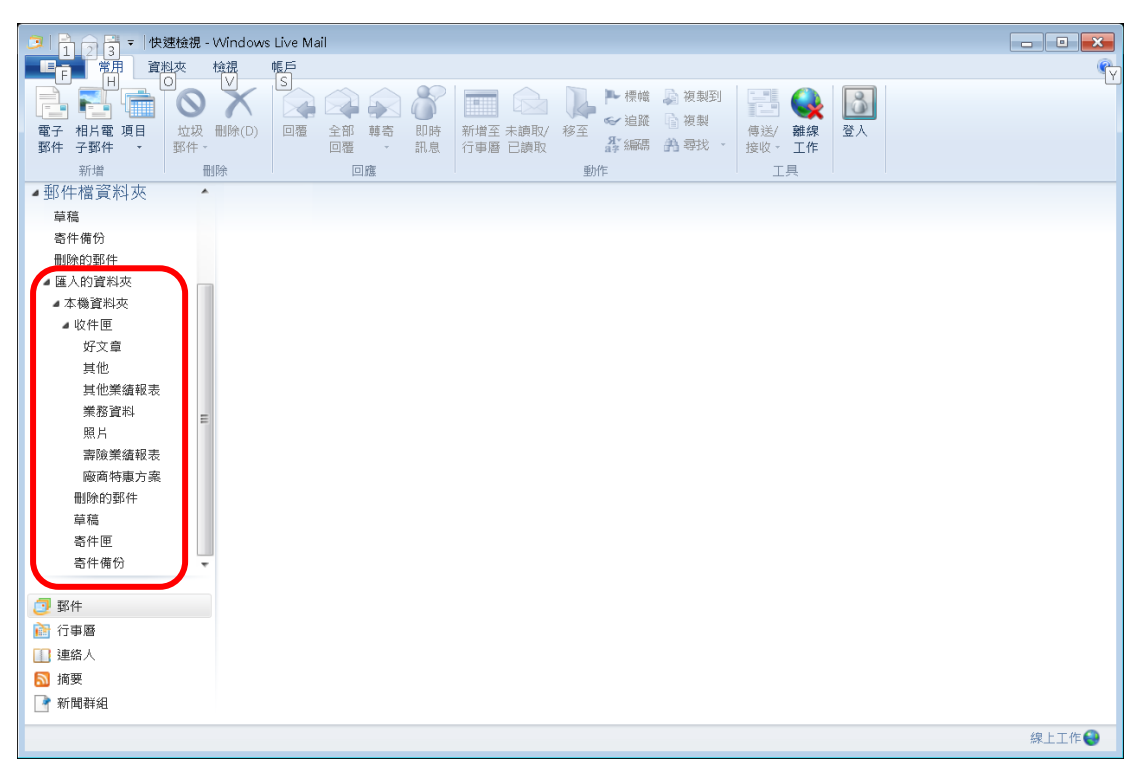

將郵件匯入至 Outlook 2003,步驟如下。

先開啟 Livemail,點選檔案->匯出->郵件後如下圖所示,選取『Microsoft Exchange』 後按下一步。

| Windows Mail 匯出        | x                 |
|------------------------|-------------------|
| 選擇程式                   |                   |
| 選擇您要匯出的電子郵件格式(S)       |                   |
| Microsoft Exchange     |                   |
| Microsoft Windows Mail |                   |
|                        |                   |
|                        |                   |
|                        |                   |
|                        |                   |
|                        |                   |
|                        |                   |
|                        |                   |
|                        |                   |
|                        |                   |
|                        |                   |
| < <u>+</u>             | ─步(B) 下─步(N) > 取消 |
|                        |                   |

按下一步後,會有一個提示,請按下『確定』來進行匯出。

| Windows Mail 匯出                                                             | 23 |
|-----------------------------------------------------------------------------|----|
| 選擇程式                                                                        | .1 |
| 選擇您要匯出的電子郵件格式(S)                                                            |    |
| Microsoft Exchange<br>Microsoft Windows Mail                                |    |
| 進出郵件<br>這樣會從 Windows Mail 將郵件匯出到 Microsoft Outlook 或<br>Microsoft Exchange。 |    |
|                                                                             |    |
|                                                                             |    |
| (<上一步(B))下一步(N)>)                                                           | 取消 |

接著會出現一個『選取設定檔』的視窗,請用預設的即可。

| Windows Mail 匯出                                                                     | 23   |
|-------------------------------------------------------------------------------------|------|
| 選擇程式                                                                                | 6    |
| 選擇您要匯出的電子郵件格式(S)                                                                    |      |
| Microsoft Exchan<br>Microsoft Windo<br>設定檔名稱(M): Duttook<br>・新増(W)<br>確定 取消 選項(O)>> |      |
| (▲上一步(B))「下一步(M))                                                                   | • 取消 |

操作上建議採用個別資料夾匯出

| 匯出郵件                                 | ×  |
|--------------------------------------|----|
| 選擇您要從 Windows Mail 匯出的資料夾。           | 確定 |
|                                      | 取消 |
| 資料夾                                  |    |
| ◎ 所有資料夾(A)                           |    |
| ◎ 選取的資料夾:                            |    |
|                                      |    |
| ▶ 收件匣                                |    |
|                                      |    |
|                                      |    |
| □□□□□□□□□□□□□□□□□□□□□□□□□□□□□□□□□□□□ |    |
|                                      |    |
| 123                                  |    |
|                                      |    |
|                                      |    |
|                                      |    |

### 第7頁共16頁

匯出的時間依照每個信箱容量大小成正比。

| Windows Mail 匯出            | x                    |
|----------------------------|----------------------|
| 匯出完成                       |                      |
| 您的郵件已經以 Windows Mail 格式匯出。 |                      |
|                            |                      |
|                            |                      |
|                            |                      |
|                            | <上一步(B) <b>完成</b> 取消 |

完成後直接開啟 Outlook 2003 即可看到信件已經由 Livemail 匯出至 Outlook 2003。

匯入 Outlook Express 通訊錄至 Livemail,步驟如下。 開啟 Livemail,點選於『常用』之右方匯入->Windows 通訊錄(WAB)。

|                                         | Afrada un Live Mell                                                                 |              |
|-----------------------------------------|-------------------------------------------------------------------------------------|--------------|
|                                         | vindows Live Mail                                                                   |              |
|                                         |                                                                                     |              |
|                                         |                                                                                     |              |
| 連絡人類別項目 刪除                              | *電子・即時検視の目編編 <sup>111110年</sup><br>酸化・印度・小道安達の後、同道海戦別・古まま。 <b>隆人 隆出 目録</b> 清除連絡人 登入 |              |
| 新增                                      |                                                                                     |              |
|                                         | Windows 通訊器 (WAB)                                                                   |              |
| 連絡人                                     | 授尋連絡人 ク 国 名片 (VCP)                                                                  |              |
| 所有連絡人(0)                                | III 目前 Windows 使用者的通訊錄                                                              |              |
| 交向反記者(♥)<br>公由本目(●)                     | 此類別沒有連絡人。<br>                                                                       |              |
| 各支局經理(0)                                | 您可以將連絡人從 "所有連絡人" 或其他類                                                               |              |
| 記者(0)                                   | 別地場主に・                                                                              |              |
|                                         |                                                                                     |              |
|                                         |                                                                                     |              |
|                                         |                                                                                     |              |
|                                         |                                                                                     |              |
|                                         |                                                                                     |              |
|                                         |                                                                                     |              |
|                                         |                                                                                     |              |
|                                         |                                                                                     |              |
|                                         |                                                                                     |              |
|                                         |                                                                                     |              |
| □ 那件                                    |                                                                                     |              |
| ジョ□□□<br>済 行車勝                          |                                                                                     |              |
| 1 連絡人                                   |                                                                                     |              |
| □ ~ /// / / / / / / / / / / / / / / / / |                                                                                     |              |
| ■ 新聞群組                                  |                                                                                     |              |
|                                         |                                                                                     | (2) 上 丁 /L 〇 |
|                                         |                                                                                     | #水⊥⊥1⊢ 🚭     |

預設通訊錄之檔案路徑與當初存放 Outlook Express 之路徑相同,如下圖選擇 『user.wab』。

| 🧿 開啟舊檔                                                                                       |                                   |                |                | ×            |
|----------------------------------------------------------------------------------------------|-----------------------------------|----------------|----------------|--------------|
| () () - ↓ 電腦                                                                                 | ► Data (D:) ► email               |                | ▼ 🍫 搜尋 email   | Q            |
| 組合管理 ▼ 新増資                                                                                   | 料夾                                |                | • === <b>•</b> | . 0          |
| ☆ 我的最愛                                                                                       | ▲ 名稱 ▲                            | 修改日期           | 瀕型             | 大小           |
| 🎦 媒體櫃                                                                                        | 💟 user.wab                        | 2013/3/13 上午 1 | WAB 檔案         | 318 KB       |
| <ul> <li>Documents</li> <li>Music</li> <li>Pictures</li> <li>Videos</li> </ul>               | E                                 |                |                |              |
| ▲ 電腦<br>& WIN7 (C:)<br>→ Data (D:)<br>22 (\\10.49.10.22<br>29000240104ADC<br>→ 9000240104ADC |                                   |                |                |              |
| - 00002/010/010/                                                                             | ▼ 《<br>劉寨名稱( <u>N</u> ): user.wab | •              | WAB (*.wab)    | ▶<br>▼<br>取当 |
|                                                                                              |                                   |                |                |              |

#### 完成通訊錄匯入。

| Windows Live 連絡人 |                     |
|------------------|---------------------|
|                  | <b>医入</b> 連結人       |
|                  | 成功匯入,匯入 381 筆連絡人資訊。 |
|                  |                     |
|                  |                     |
|                  |                     |
|                  | 確定(Q)               |

檢查通訊錄匯入狀況,於 Livemail 畫面,選取下方紅色方框處。

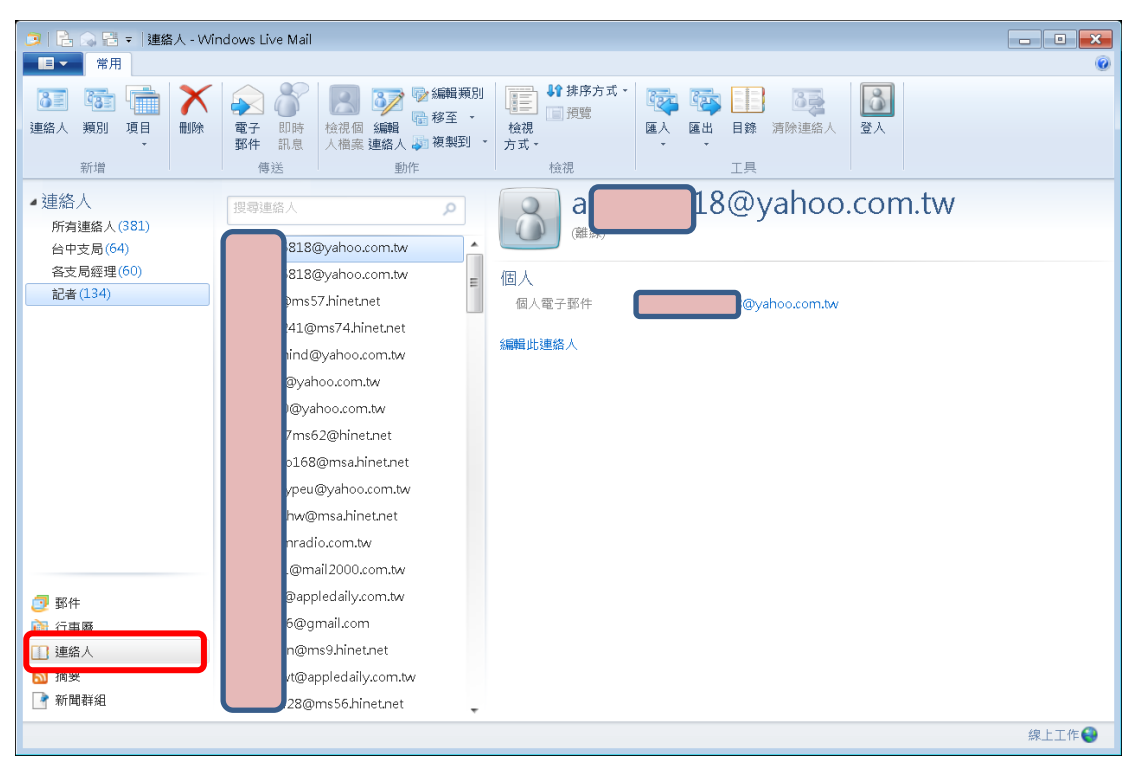

將先前匯入至 Livemail 通訊錄匯出至 Outlook 2003,步驟如下:開啟 Livemail,於『常用』右方點選匯出->逗點分隔值(CSV)即可。

| 3 1 合 ○ 晋 マ  連絡人 - Wi                                                     | indows Live Mail                                                                                                    |                                                                                                    |      |
|---------------------------------------------------------------------------|----------------------------------------------------------------------------------------------------|----------------------------------------------------------------------------------------------------|------|
| <ul> <li>33 項目</li> <li>連絡人 預別 項目</li> <li>新增</li> </ul>                  | <ul> <li>電子 即時</li> <li>備送</li> <li>●</li> <li>●</li></ul> | 11 ● 計構序方式・<br>一 預整<br>校規<br>方式・<br>校規<br>後視<br>· 注<br>· 控制<br>· 注<br>· 控制<br>· 注<br>· 注<br>· 注<br>· 注<br>· 注<br>· 注<br>· 注<br>· 注 |      |
| 連絡人         所有連絡人(381)         台中支局(64)         各支局經理(60)         記者(134) | 世紀     田川       世界連絡     0       0     01支       0     02支       0     03支       0     04支       0     05支       0     06支       0     08支       0     09支       10支     11支       13支     14支       15支     16支       17支     18支       19支                                                                                                    | Correction     Correction       Q1支<br>(開泉)     Correction       個人<br>全名     01支<br>個人電子那件       tc01@mail.post.gov.tw            |      |
| 1 新闻辞祖                                                                    | 。20支                                                                                                    | ,                                                                                                    | 線上工作 |

點選『瀏覽』選擇匯出檔案欲存放之路徑,並點選下一步。

| 匯出 CSV |                                 | <b>×</b>            |
|--------|---------------------------------|---------------------|
|        | 匯出檔案另存成(S):<br>D:\email\666.csv | 瀏覽(R)               |
|        |                                 |                     |
|        |                                 |                     |
|        |                                 |                     |
|        |                                 | <上一步(B) 下一步(AD > 取消 |

基本上系統已經預設幫您選取好匯出的欄位,可直接按『完成』匯出或自行選取匯出欄位。

| 匯出 CSV |                                                                                                    |               |
|--------|----------------------------------------------------------------------------------------------------|---------------|
|        | <ul> <li>選取您要匯出的欄位(②):</li> <li>名字 <ul> <li>姓氏</li> <li>中間名</li> <li>名稱</li> <li>別名</li> <li>電子郵件地址</li> <li>住家所在街道地址</li> <li>住家所在街道地址</li> <li>住家所在郵遞區號</li> <li>住家所在縣/市</li> <li>全 住家所在國家/地區</li> <li>全 住家電話</li> <li>一 住家備直</li> </ul></li></ul> |               |
|        |                                                                                                    | <上一步(B) 完成 取消 |

## 通訊錄匯出中。

| 🎫 Windows Live 連絡人 | <b>×</b> |
|--------------------|----------|
| 匯出進行中              |          |
|                    |          |
|                    |          |
|                    | 取消       |
|                    |          |

使用記事本開啟剛匯出之 666.csv,並點選另存新檔,於編碼欄位選取『ANSI』 後按下存檔並覆蓋原本檔案即可,畫面如下圖所示。

| 🧾 另存新檔              |       |      |                      |   |                |             | X |
|---------------------|-------|------|----------------------|---|----------------|-------------|---|
| <> <> <> <> <       | ► D   | ATA  | (K:) •               | • | ▼ 4 搜尋         | t DATA (K:) | Q |
| 組合管理 ▼ 新増資          | 資料夾   | ξ    |                      |   |                |             | 0 |
| → 音樂                | *     | 2    | 稱                    |   | 修改日期           |             | * |
| - 現記                |       |      | . Owa                |   | 2012/11/2      | 6 下午 02:27  |   |
| ■ 圖片                |       |      | PHAK                 |   | 2012/11/6      | 下午 02:49    |   |
|                     |       | 2    | post_mail            |   | 2012/10/4      | 下午 02:54    |   |
|                     |       |      | temp                 |   | 2013/4/3       | 上午 10:45    | Ξ |
| HP RECOVERY         | a     |      | tools                |   | 2013/3/28      | 上午 08:59    |   |
| → DVD RW 磁碟機        |       |      | VirtualBox           |   | 2012/7/25      | 下午 02:04    |   |
| >>> DATA (K:)       | -     |      | VM_AfterVS2003       |   | 2012/4/9       | 下午 02:34    |   |
| ☞ 管理資訊股 (\\10       | ).    |      | VMShareFolder        |   | 2013/1/31      | 下午 03:07    |   |
| My Web Sites or     | n     |      | VMWare               |   | 2012/11/1      | 6 下午 05:33  |   |
|                     |       |      | VSProject            |   | 2012/7/31      | 下午 05:08    | - |
|                     | Ŧ     | ۹ 🗋  | III                  |   |                |             | • |
| 檔案名稱( <u>N</u> ): 6 | 66.cs | v    |                      |   |                |             | • |
| 存檔類型(工): う          | て字文   | [件(* | .txt)                |   |                |             | • |
|                     |       |      |                      |   |                |             |   |
|                     |       |      |                      |   |                |             |   |
|                     |       |      |                      |   |                |             |   |
| ▲ 隱藏資料夾             |       |      | 編碼( <u>E</u> ): ANSI |   | 存檔( <u>S</u> ) | 取消          |   |

將先前匯出的通訊錄『666.csv』匯入至 Outlook 2003,步驟如下:開啟 Outlook 2003,檔案->匯入及匯出。

| 2  | 好; | 文章 - Microsoft Outlook                                                    | ¢                                                       |              |          |          | × |
|----|----|---------------------------------------------------------------------------|---------------------------------------------------------|--------------|----------|----------|---|
| 1  | 檔算 | ₹(E) 編輯(E) 檢視(V)                                                          | 到(G) 工具(I) 執行(A) 說明(H)                                  | 輸入需要         | 更解答的問    | 題        | • |
| 1  |    | 新増( <u>₩</u> ) ▶                                                          | 🔍 回覆(R) 🏄 全部回覆(L) 🙈 轉寄(W) 📑 傳送/接收(C) 🔻 🏠 尋找(I) 🙆 💷 鍵人要尋 | 龁的連絡人        | - 0      |          |   |
| Ē  |    | 開啟(○) ▶                                                                   |                                                         |              |          |          | - |
|    |    | 關閉所有項目(E)                                                                 |                                                         | 비도자! 더 봐봐    |          | de la    | - |
| Н  |    |                                                                           |                                                         | 收到日期         |          | 11 16    |   |
|    |    | 儲存附件(N)                                                                   | 日期:較舊的                                                  |              |          |          |   |
|    |    | 済約ホ(D)                                                                    |                                                         | 2012/9/24 (3 | 週──) 4 N | AB 👻     | Ξ |
|    |    |                                                                           | ☑ ◎ 陳桂燕 FW: 才情兼具的女教授生前警語                                | 2012/8/23 (3 | 週四) 5 №  | AB 👻     |   |
|    |    | 進人反進出(1)                                                                  | ☑ 好事聯播網 轉寄:愛一個能夠給你正面能量的人                                | 2012/8/14 (3 | 周二) 11   | KB 🤛     |   |
| G  |    | 版面設定(U) ▶                                                                 | ☑ ⋓ 吳 麗慧 情~                                             | 2012/8/11 (3 | 圆六) 4 M  | ∕IB 👻    |   |
| Ш  | ۵, | 預覽列印(⊻)                                                                   | 🖂 好事聯播網 轉寄:對孩子說人話                                       | 2012/7/23 (3 | 周一) 37   | KB 🦻     |   |
| Ш  | 8  | 列印( <u>P</u> ) Ctrl+P                                                     | 🖂 🛯 好事聯播網 … 轉寄:【洪蘭觀點】人生苦短莫負今生                           | 2012/7/19 (3 | 周四) 25   | KB 🔻     |   |
| Ш  |    | 结束(X)                                                                     | 🖂 茲軒賴 FW: Fwd: 汽車的空調必讀!!                                | 2012/7/16 (3 | 周一) 31   | KB 💎     |   |
| Ш  |    | 8                                                                         | 🖂 🖉 好事聯播網 轉寄:河流為什麼不走直路                                  | 2012/7/13 (3 | 周五) 93   | KB 💎     |   |
| ľ  | -  | 一大切見作                                                                     | 🖂 好事聯播網 轉寄:每件事都回不去,卻沒有一件事過不去                            | 2012/6/26 (3 | 周二) 341  | KB 🛜     |   |
|    |    | □ 照月                                                                      | ☑ ◎ 鄭 建勳 FW: &各醫科重點!                                    | 2012/6/9 (運  | [六) 2№   | 4B 🛛 💎   |   |
|    |    | A あかのましょう あんしょう ひょうしょう しょうしょう ひょうしん A A A A A A A A A A A A A A A A A A A | ☑ 好事聯播網 每日笑一笑                                           | 2012/6/8 (38 | 五) 36    | KB 💎     |   |
|    |    | □ ■除的郵件                                                                   | 🖂 好事聯播網 轉寄:大牌為什麽在後臺吵架 劉墉                                | 2012/6/4 (連  | I─) 22   | KB 💎     |   |
|    |    | □ 垃圾郵件                                                                    | 🖂 🖉 鄭 建勳 FW: &佛說人為什麼有煩惱.pps                             | 2012/6/4 (逓  | I─) 4 №  | 4B 💎     |   |
|    |    | 🗊 草稿                                                                      | 🖂 好事聯播網 adolescence versus menopause 哪個較苦?              | 2012/5/29 (3 | 圆二) 19   | KB 💎     |   |
|    |    | 🔄 寄件匣                                                                     | ☑ ◎ 于素珠 2012年推薦必讀的一本書_ 真原醫                              | 2012/5/25 (3 | 圆五) 6№   | 4B 💎     |   |
|    |    | 🔁 寄件備份                                                                    | 🖂 好事聯播網 阿基師:不當投手,做個友善的捕手                                | 2012/5/21 (3 | 周一) 16   | KB 🛛 🛜   |   |
|    | ±  | 🔍 授尋資料夾                                                                   | ☑ ◎ 鄭 建勳 FW: &專家提醒各器官如何防癌(太棒的說明!!!) -必看                 | 2012/5/21 (3 | 圓一) 2№   | 4B 💎     |   |
|    |    |                                                                           | 🖂 好事聯播網 轉寄~ 不等,不管,不看,不做,不給,你做得到嗎?                       | 2012/5/16 (3 | 周三) 301  | KB 🛛 🛜   |   |
|    |    |                                                                           | 🖂 🕘 楊肅芳 FW: 小燕子分享: 力量來自渴望,凡是往好處想!                       | 2012/5/10 (3 | 週四) 3№   | 4B 💎     |   |
|    |    |                                                                           | ☑ 圓 楊肅芳 Fw: 每到飯店~試衣間或公共浴室,有鏡子要記得先試試喔切記!!切               | 2012/5/10 (3 | 周四) 59   | KB 💎     |   |
|    |    |                                                                           | 🖂 🛯 好事聯播網 Did you know今天長知識囉 !!!                        | 2012/5/8 (連  | 二) 490   | ) KB 🦷   |   |
|    | 6  | 3 💷 🖉 🐷 📮 🔋                                                               | ☑ ●好事聯播網 轉寄:今天笑了嗎?                                      | 2012/4/27 (3 | 周五) 900  | ) KB 🛛 👻 | Ŧ |
| 13 | 0個 | 項目                                                                        |                                                         |              |          |          | đ |

選擇第一項 『從其他程式或檔案匯入』, 並點選下一步。

| 匯入及匯出精靈 |                                                                                                    |
|---------|----------------------------------------------------------------------------------------------------|
|         | 選擇一個要執行的動作(C):<br><b>逆其他程式或檔案匯入</b><br>匯入 VCARD 檔案 (vcf)<br>匯入一個 iCalendar 或 vCalendar 檔案 (.vcs)<br>匯入網際網路郵件及地址<br>匯入網際網路郵件帳戶設定<br>匯出至檔案<br>敘述<br>從其他程式或檔案匯入,包含 ACT!、Lotus<br>Organizer、個人資料夾 (PST)、Schedule+、資料庫<br>檔案、文字檔案和其他檔案。 |
|         | <上一步(B) 下一步(D) > 取消                                                                                                    |

| 匯入檔案 |                                                                                                    |  |
|------|----------------------------------------------------------------------------------------------------|--|
|      | 指定要匯入的檔案的位置(S):<br>Comma Separated Values (DOS)<br>Comma Separated Values (Windows)<br>Lotus Organizer 5.x<br>Microsoft Access<br>Microsoft Excel<br>Schedule Plus 交換格式 (.sc2)<br>Schedule + 7.0<br>Tab Separated Values (DOS)<br>Tab Separated Values (Windows) |  |
|      | <上一步(B) 下一步(AD > 取消                                                                                                    |  |

選取第一項『Comma Separated Values(DOS)』,並點選下一步。

於『瀏覽』 選取 666.csv 檔案,下方選取『允許建立重複的項目』,點選下一步。

| 匯入檔案 |                                                                                                |               |
|------|------------------------------------------------------------------------------------------------|---------------|
|      | 要匯入的檔案(E):<br>D:\email\666 csv<br>選項<br>② 以匯入的項目取代重複的項目(E)<br>④ 允許建立重複的項目(A)<br>④ 不要匯入重複的項目(D) | <b>瀏覽</b> (R) |
|      | <u> &lt; 上一步(B)</u> 下一步(B) > [                                                                 | 取消            |

將卷軸拉至下方選擇『聯絡人』, 意味著將 666.csv 檔案內容匯入至 Outlook 2003 之聯絡人。

| 匯入檔案 |                                                                                                    |    |
|------|----------------------------------------------------------------------------------------------------|----|
|      | 選取目的資料夾(S):<br>→ → 其他<br>→ → 其他<br>→ → 其他業績報表<br>→ → 業務資料<br>→ → 照月<br>→ → 一一一一一一一一一一一一一一一一一一一一一一一一一一一一一一一一一一 |    |
|      | <上一步B) 下一步AD>                                                                                                 | 取消 |

檢查聯絡人匯入狀況,於 Outlook 2003 選擇聯絡人即可,但過去於 Express 建立 之群組則無法套用至 Outlook 2003。

| 連絡人 - Microsoft Outlook<br>檔塞(F) 編輯(F) 檢揮0.0 | 劑(G) 폭∎( | T) 動行(A) | 19月(H)                             |                                         |       |     |         | <b>動</b> 入需要解  | <ul> <li>●</li> <li>●</li></ul> |
|----------------------------------------------|----------|----------|------------------------------------|-----------------------------------------|-------|-----|---------|----------------|----------------------------------------------------------------------------------------------------|
|                                              |          |          | 100-33 <u>(1</u> )<br>201 (39.) 亜= | 地的油纹人                                   |       |     |         | Service Street |                                                                                                    |
|                                              |          | ₩¥#U     |                                    | 12(11)))))))))))))))))))))))))))))))))) | - 0 - |     |         |                |                                                                                                    |
| 絡人                                           | 連絡。      | 人        |                                    |                                         |       |     |         |                | 8                                                                                                    |
| <i>邵</i> 建路人                                 | 00       | ┘姓氏      | 名字                                 | 公司                                      | 歸檔為 / | 縣/市 | 國家/地區 / | 商務電話           | 商務傳真                                                                                                    |
| 95 連絡人                                       |          | 請按這裡來.   |                                    |                                         |       |     |         |                |                                                                                                    |
| 前檢視                                          | 8=       | 02支      |                                    |                                         | 02支   |     |         |                |                                                                                                    |
| ◎ 地址卡                                        | 8=       | 03支      |                                    |                                         | 03支   |     |         |                |                                                                                                    |
| ◎ 詳細地址卡                                      | 8=       | 04支      |                                    |                                         | 04支   |     |         |                |                                                                                                    |
| 🕤 電話清單                                       | 8        | 05支      |                                    |                                         | 05支   |     |         |                |                                                                                                    |
| ◎ 依類別                                        | 8=       | 06支      |                                    |                                         | 06支   |     |         |                |                                                                                                    |
| ◎ 依公司                                        | 8=       | 08支      |                                    |                                         | 08支   |     |         |                |                                                                                                    |
| ⑥ 依地點                                        | 8=       | 09支      |                                    |                                         | 09支   |     |         |                |                                                                                                    |
| ) 按郵件標廠                                      | 8=       | 10支      |                                    |                                         | 10支   |     |         |                |                                                                                                    |
| 晶散共用連絡人                                      | 8=       | 11支      |                                    |                                         | 11支   |     |         |                |                                                                                                    |
| 自訂目前檢視                                       | 8=       | 13支      |                                    |                                         | 13支   |     |         |                |                                                                                                    |
|                                              | 8=       | 14支      |                                    |                                         | 14支   |     |         |                |                                                                                                    |
|                                              | 8=       | 15支      |                                    |                                         | 15支   |     |         |                |                                                                                                    |
|                                              | 8=       | 16支      |                                    |                                         | 16支   |     |         |                |                                                                                                    |
|                                              | 8=       | 17支      |                                    |                                         | 17支   |     |         |                |                                                                                                    |
|                                              | 8        | 18支      |                                    |                                         | 18支   |     |         |                |                                                                                                    |
|                                              | 8=       | 19支      |                                    |                                         | 19支   |     |         |                |                                                                                                    |
|                                              | 8=       | 20支      |                                    |                                         | 20支   |     |         |                |                                                                                                    |
|                                              | 8=       | 21支      |                                    |                                         | 21支   |     |         |                |                                                                                                    |
|                                              | 8=       | 22支      |                                    |                                         | 22支   |     |         |                |                                                                                                    |
|                                              | 8        | 23支      |                                    |                                         | 23支   |     |         |                |                                                                                                    |
|                                              | 8=       | 24支      |                                    |                                         | 24支   |     |         |                |                                                                                                    |
|                                              | 8=       | 25支      |                                    |                                         | 25支   |     |         |                |                                                                                                    |
|                                              | 8=       | 26支      |                                    |                                         | 26支   |     |         |                |                                                                                                    |
|                                              | 8        | 27支      |                                    |                                         | 27支   |     |         |                |                                                                                                    |
|                                              | 8=       | 28支      |                                    |                                         | 28支   |     |         |                |                                                                                                    |
|                                              | 8=       | 29支      |                                    |                                         | 29支   |     |         |                |                                                                                                    |
|                                              | 8=       | 30支      |                                    |                                         | 30支   |     |         |                |                                                                                                    |
|                                              | 8        | 31支      |                                    |                                         | 31支   |     |         |                |                                                                                                    |
|                                              | ) »      | 20-+-    |                                    |                                         | 20-+* |     |         |                |                                                                                                    |